# **IRAP-h View™**

Industrial Risk Assessment Program – Human Health

## **Release Notes**

Version 5.0 & 5.1

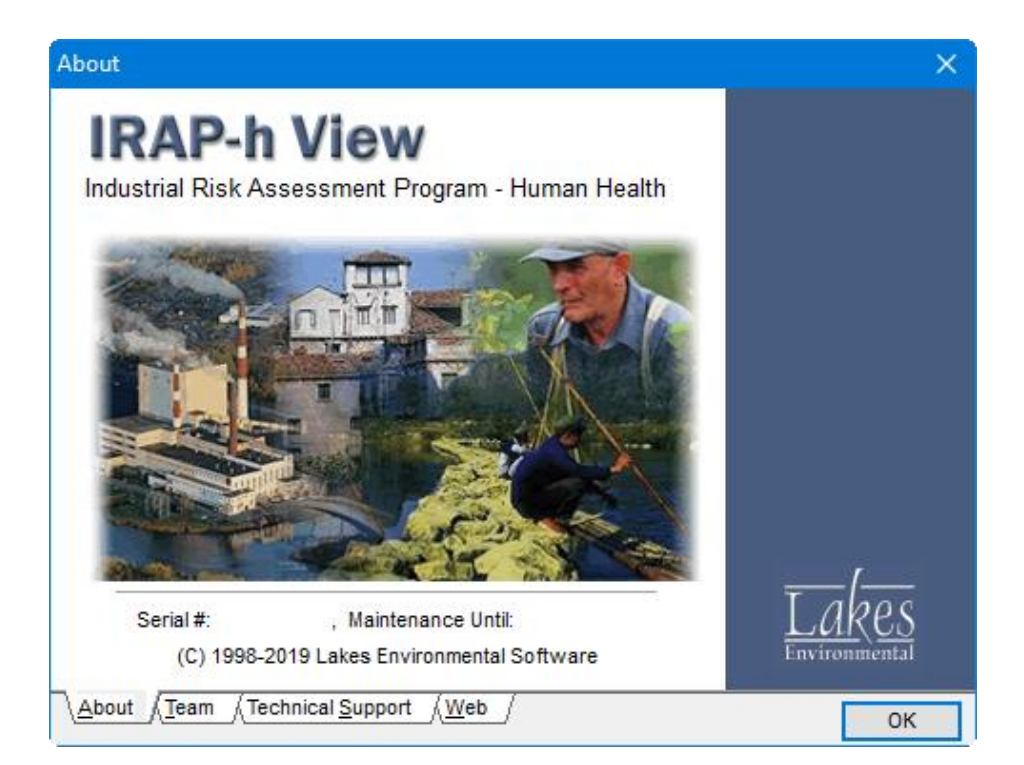

Lakes Environmental Software Tel: (519) 746-5995 – Fax: (519) 746-0793 E-mail: <u>support@webLakes.com</u> Web Site: <u>www.webLakes.com</u>

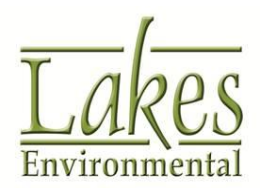

© 1996-2019 Lakes Environmental Software

## IRAP-h View<sup>™</sup> Version 5.1

# **Release Notes**

## November 19, 2019

#### **New Features**

| Торіс   | Feature Description                                                                                    |
|---------|----------------------------------------------------------------------------------------------------|
| Install | Digital Signature Included                                                                             |
|         | Lakes Environmental is digitally signing our commercial product installations for additional security. |

### **Fixed** Issues

| Торіс        | Feature Descrip                                                                                             | tion                                                                                     |                                               |                                     |                                     |                                    |  |
|--------------|----------------------------------------------------------------------------------------------------|------------------------------------------------------------------------------------------|-----------------------------------------------|-------------------------------------|-------------------------------------|------------------------------------|--|
| Table Filter | Organ Risk Type                                                                                             | Table Update                                                                             |                                               |                                     |                                     |                                    |  |
|              | Some projects were unable to properly produce Tables for the Organ Risk Type. This has been resolved.       |                                                                                          |                                               |                                     |                                     |                                    |  |
|              | IRAP-h View 5.1.0 - [C:\Lakes\IRAP-h                                                                        | View\Tutorial\tutorial.irp]                                                              |                                               |                                     |                                     | – 🗆 ×                              |  |
|              | File View Input Run Output To                                                                               | ols Help                                                                                 | B Site Risk CC                                | PC 3D View                          |                                     | 2<br>Help                          |  |
|              | Risk Type: Organ                                                                                            |                                                                                          |                                               | Scenario: F                         | armer Adult                         | ~                                  |  |
|              | Output: Hazard Quotient                                                                                     |                                                                                          |                                               | V Receptor:                         | All                                 | ~                                  |  |
|              | Source:<br>Filter/Group by COPC<br>COPC: All                                                                |                                                                                          |                                               |                                     |                                     | ~                                  |  |
|              | Exclude zero values<br>Risk Type: Organ / Output: Hazard Quotient<br>Scenario: Farmer Adult / Receptor: All |                                                                                          |                                               | Above Threshold Below Th            | Define Thresholds                   | Export S Apply                     |  |
|              | - # Receptor Name                                                                                           | Receptor Location                                                                        | COPC Name                                     | CAS Number                          | Organs                              | Value                              |  |
|              | ▶ 1 RL_2                                                                                                    | 443006.28 / 5302384.00                                                                   | Mercuric chloride                             | 7487-94-7                           | Immune System                       | 5.3140E-06                         |  |
|              | 2 RL3                                                                                                    | 442706.28 / 5302484.00                                                                   | Mercuric chloride                             | 7487-94-7                           | Immune System                       | 5.2037E-06                         |  |
|              | 4 RL 4                                                                                                    | 442206.287 5302684.00                                                                    | Mercuric chloride                             | 7487-94-7                           | Immune System                       | 5.0926E-06                         |  |
|              | 5 RL_5                                                                                                    | 438506.28 / 5302784.00                                                                   | Mercuric chloride                             | 7487-94-7                           | Immune System                       | 3.9526E-06                         |  |
|              | 6 RI_2                                                                                                    | 443006.28 / 5302384.00                                                                   | Methyl mercury                                | 22967-92-6                          | Nervous System                      | 2.4423E-06                         |  |
|              | 7 RL3                                                                                                    | 442706.28 / 5302484.00                                                                   | Methyl mercury                                | 22967-92-6                          | Nervous System                      | 2.4166E-06                         |  |
|              | 8 RL1                                                                                                    | 442206.28 / 5302684.00                                                                   | Methyl mercury                                | 22967-92-6                          | Nervous System                      | 2.4123E-06                         |  |
|              | 10 RI 5                                                                                                    | 438506.28 / 5302784.00                                                                   | Methyl mercury                                | 22967-92-6                          | Nervous System                      | 2.0725E-06                         |  |
|              | 11 RL_1                                                                                                    | 442206.28 / 5302684.00                                                                   | Benzene                                       | 71-43-2                             | Blood                               | 1.4037E-08                         |  |
|              | 12 RL_2                                                                                                    | 443006.28 / 5302384.00                                                                   | Benzene                                       | 71-43-2                             | Blood                               | 1.3683E-08 🗸                       |  |
|              | Help Help                                                                                                   | specify the risk results you wish to view.<br>esults as a *.csv file or an Access databa | Select the risk type, output, and<br>se file. | scenario, and then click on the App | y button. The specified risk result | is will be displayed in the table. |  |

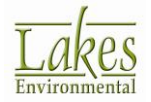

| Торіс | Feature Description                                                                                                    |  |  |  |  |
|-------|----------------------------------------------------------------------------------------------------|--|--|--|--|
| Graph | Intake and Inhalation Risk Included                                                                                                    |  |  |  |  |
|       | In the previous release, the Graph only included Intake. The update now includes both intake and inhalation risk as a sum.                                                                                                    |  |  |  |  |
|       | 🚯 IRAP-h View 5.1.0 - [C:\Lakes\IRAP-h View\Tutorial.lim] — 🗆 X                                                                                                    |  |  |  |  |
|       | File       View       Input       Run       Output       Tools       Help         New       Open       Print       Receptor       WS       WS       Ste       Rule       COPC       SO View       Help         Tables       Tables |  |  |  |  |
|       | Receptor: RL1 v Scenario: Tarmer_aduit v COPC: All v O Cancer @ Hazard Options                                                                                                    |  |  |  |  |
|       | Hazard Quotient<br>Receptor : RI_1 - Scenario : FARMER_ADULT                                                                                                    |  |  |  |  |
|       | Receptor : RI_1 - Scenario : FARMER_ADULT                                                                                                    |  |  |  |  |
|       | Henze<br>Mercurric chlori<br>Metryl mercu                                                                                                    |  |  |  |  |

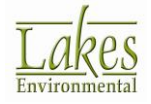

## IRAP-h View<sup>™</sup> Version 5.0

# **Release Notes**

## April 4, 2018

#### **New Features**

| Торіс           | Feature Description                                                                                                    |  |  |  |  |
|-----------------|----------------------------------------------------------------------------------------------------|--|--|--|--|
| Risk Types      | New Risk Types Available                                                                                                    |  |  |  |  |
|                 | <ul> <li>The Risk Types list was expanded to include the following:</li> <li>Average Maternal Intake from Dioxin/Furan</li> <li>Average Daily Inhalation Intake from Dioxin/Furan</li> <li>Concentration of Dioxin/Furan PCBs in Breast Milk</li> <li>Deposition Terms (Ds)</li> </ul>                                                                                                    |  |  |  |  |
|                 | Risk Type:       Risk Summary         Output:       Waterbody Concentration         Water Column Concentration       Concentration Sorbed to Bed Sediment         Filter/Gro       Produce Concentrations         Avearge Maternal Intake from Dioxin/Furan         Avearge Daily Inhalation Intake from Dioxin/Furan         Concentration of Dioxin/Furan PCBs in Breast Milk         Filter/Gro         Deposition Terms (Ds)                                                                                                    |  |  |  |  |
| Site Parameters | Updated Site Parameters Tables                                                                                                    |  |  |  |  |
|                 | Additional parameters have been added to the various <b>Site Parameters</b> tables for increased visibility of default values and removal of legacy parameters not implemented in the final HHRAP.<br><b>Note:</b> Default values for Soil Mixing Zone Depth (z) & Produce Soil Mixing Zone Depth (z_p) were clarified in the <b>Risk Receptor Site Parameters</b> table. Since the default value depends upon whether land is tilled or un-tilled, users are required to input a parameter before risk calculations may be performed. |  |  |  |  |
|                 |                                                                                                    |  |  |  |  |

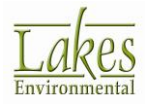

| Торіс         | Feature Description                                                                                                    |
|---------------|----------------------------------------------------------------------------------------------------|
| COPC Database | <b>Chemical Type &amp; Subtype List Refreshed</b><br>When identifying the <b>Chemical Type</b> and <b>Chemical Subtype</b> of a user-defined<br>COPC, the tables have been updated to reflect possible Type-Subtype<br>combinations.                                                                                                    |
| Tile Maps     | Automated Download of Worldwide Geo-Referenced Base Maps                                                                                                    |
|               | The <b>Import Tile Maps</b> feature allows users to import imagery from various online resources. The program comes loaded with 3 different Map Servers which range from road maps (Open Street Map, Open Cycle Map) to high-resolution Satellite photography (Lakes Satellite). Users can add additional Map Servers. Map coverage may vary depending on location.                                                                                                    |
|               | C C C C C C C C C C C C C C C C C C C                                                                                                    |
|               | Pier Ede View Import Export Import Run Output Tools Help<br>Pier Ede View Import Export Import Run Output Tools Help<br>Import Export Import Run Output Tools Help<br>Import Run Output Tools Help<br>Import Run Output Tools H |
|               | Lakes Satellite                                                                                                    |

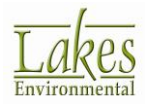

| Торіс     | Feature Description                                                                                                    |  |  |  |  |  |
|-----------|----------------------------------------------------------------------------------------------------|--|--|--|--|--|
| Tile Maps | Simple Steps:                                                                                                    |  |  |  |  |  |
|           | Step 1: Create your IRAP-h View project                                                                                                    |  |  |  |  |  |
|           | Step 2: Select Import   Tile Maps menu option                                                                                                    |  |  |  |  |  |
|           | Step 3: Select Map type (e.g., OpenStreetMap) and click OK                                                                                                    |  |  |  |  |  |
|           | Import Tile Maps     Server Settings   Map Server:   Lakes Satellite   Layer Name:   Lakes Satellite     Add to List   Hosts:      https://maps.weblakes.com/LKMapService/GetTile?map_type=1                                                                                                    |  |  |  |  |  |
|           | Options       Map Domain Option         Offset from Site Domain Boundary:       Offset from Site Domain Boundary:         Organyscale       Offset (+/-):       Image: Image: Ima |  |  |  |  |  |

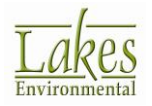

| Торіс     | Feature Description                                                                                                    |  |  |  |
|-----------|----------------------------------------------------------------------------------------------------|--|--|--|
| Tile Maps | Quality Selector for Printing and Exporting Tile Maps Imagery<br>Users can now select the quality level for imported Tile Maps which are included<br>in Print and Print to PDF options. Higher quality levels require additional<br>downloading and processing time.                                                                                                    |  |  |  |
|           | World Map Optiona                                                                                                    |  |  |  |
|           |                                                                                                    |  |  |  |
|           | Quality in Print & 3D View: Ultra v (affects downloading/processing time)                                                                                                    |  |  |  |
|           | Medium<br>High<br>Very High<br>Ultra                                                                                                    |  |  |  |
|           | Image: state state stat |  |  |  |
|           |                                                                                                    |  |  |  |
|           | 0.002 0.003 0.005 0.008 0.010 0.030 0.060 0.080 0.100 0.192                                                                                                    |  |  |  |

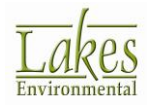

| Торіс     | Feature Description                                                                                                    |  |  |  |  |
|-----------|----------------------------------------------------------------------------------------------------|--|--|--|--|
| Base Maps | Import Raster Images<br>You can now import any supported raster image file (e.g., BMP, JPEG, TIFF, etc.)<br>using the same option in the menu.                |  |  |  |  |
|           | ImportExportInputRunOutputToolsHelpBase Maps>DLGDLGTile MapsDXFDXFMultiple Base MapsLULCMrSIDPlot FilesModeled Air DataMrSIDPlant BoundaryShapefile           |  |  |  |  |
| Base Maps | New Import Formats Added for Base Maps<br>You can now import base maps saved in .PNG and .GIF format via the Import  <br>Base Maps   Raster Images menu item. |  |  |  |  |
| Base Maps | Transparency Option for Raster Images<br>Users can set image transparency when importing raster image base maps.                                              |  |  |  |  |

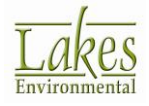

| Торіс     | Feature Description                                                                                                    |  |  |  |
|-----------|----------------------------------------------------------------------------------------------------|--|--|--|
| Base Maps | Improved Method of Importing Multiple Base Maps                                                                                                    |  |  |  |
|           | Import       Export       Input       Run       Out         Base Maps       >       Tile Maps       >         Tile Maps       Multiple Base Maps       >         Plot Files       Modeled Air Data       >         Plant Boundary       >         Watershed       Waterbody                                                                                                    |  |  |  |
|           | same folder (which already contain geo-referenced world files) and import them as either a single layer or as separate layers.                                                                                                    |  |  |  |
| Overlays  | Hide All/Show All Layers Buttons in Overlays Tab<br>Two new buttons are now available under the Overlay tab allowing for easy<br>manipulation of the visibility status of layers:<br>1. Hide All Layers<br>2. Show All Layers<br>File Edit View Import Export Input<br>New Open Print Run S<br>Ste Domain Boundary<br>Ste Domain Boundary<br>Ste Domain Boundary<br>Risk Receptors<br>Receptor Ident.<br>Risk Receptors<br>Receptor Ident.<br>Calculation Grid Nodes<br>Air Parameter Posting<br>Ste Domain Boundary<br>Calculation Grid Nodes<br>Air Parameter Posting<br>File Edit View Import Export Input<br>View Ster Domain Boundary<br>Ster Domain Boundary<br>Ster Domain Boundary<br>Ster Domain Boundary<br>Difference Stere Stere Ste |  |  |  |

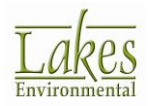

| Торіс                 | Feature Description                                                                                                    |
|-----------------------|----------------------------------------------------------------------------------------------------|
| Overlays              | Additional Overlay Tools<br>Two additional overlay tools are now available:<br>1. Disable selection<br>2. Disable graphical editing                                                                                                    |
|                       | These tools will help you disable certain overlays when using the select tool to edit or move objects in the graphical area.                                                                                                    |
|                       | New Open   Print Run   Ste   Ste |
|                       | Input Overlays Labels Plots                                                                                                    |
| Annotation<br>Toolbar | Last Selected Annotation Settings<br>Last selected settings for the Annotation tools will now be saved. These settings<br>will be applied globally – the changes made in one project will be applied to<br>annotations made in the next project until changed again.                                                                                                    |

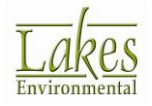

| Торіс                 | Feature Description                                                                                                    |  |  |  |  |
|-----------------------|----------------------------------------------------------------------------------------------------|--|--|--|--|
| Annotation<br>Toolbar | <b>Transparency Option for Annotations</b><br>A transparency level can be set for all annotation objects.                                                                                                    |  |  |  |  |
|                       | Rectangle Annotation       X         Geometry       SW Corner X: 441694.9 [m]         SW Corner Y: 5301507.0 [m]       Line Color:         Width:       1648.4 [m]         Height:       468.3 [m]         Rotation:       0 [deg]                                                                                                    |  |  |  |  |
|                       | Help Cancel OK                                                                                                    |  |  |  |  |
| Graphical<br>Options  | <ul> <li>Save Graphical Options to a Layout</li> <li>Image: Save Graphical Options to a Layout</li> <li>The Graphical Options window now contains Import Layout and Export Layout buttons. The following Graphical Options will be saved to the layout.</li> <li>Contours: Levels, Smoothing, Labeling, and Color Ramp</li> <li>Posting</li> </ul> |  |  |  |  |
|                       | Select Layout     -     X       Stored Layouts:     X       Default-Layout     Select                                                                                                    |  |  |  |  |
|                       |                                                                                                    |  |  |  |  |

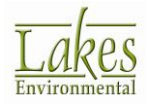

| Торіс                | Feature Description                                                                                                    |                            |                      |                       |  |
|----------------------|----------------------------------------------------------------------------------------------------|----------------------------|----------------------|-----------------------|--|
| Graphical<br>Options | New Default Level Options for Contours                                                                                                    |                            |                      |                       |  |
|                      | Contour levels are now set using the <b>Natural</b> value distribution algorithm by default. The <b>Natural</b> algorithm creates rounded level values (e.g., 10, 20, 50, 100, 200, etc.).                           |                            |                      |                       |  |
|                      | The default minimum value is now defined as the maximum between the plot minimum value and the plot maximum value divided by 100. The maximum calculated value will be shown as the highest value in the color ramp. |                            |                      |                       |  |
|                      | Graphical Options                                                                                                    |                            |                      | – 🗆 X                 |  |
|                      | - <b>4</b>                                                                                                    | Contour Level Options      | Levels               |                       |  |
|                      | Air Parameter Contoure                                                                                                    | Shade Style: Transparent 🗸 | # Level              | Color <u>A</u> dd     |  |
|                      | Levels                                                                                                    | Transparency Level:        | 1 0.1918             | Insert                |  |
|                      | <ul> <li>Smoothing</li> <li>Labeling</li> </ul>                                                                                                    | 0                          | 2 0.1                | Delete                |  |
|                      | <ul> <li>Color Ramp</li> </ul>                                                                                                    |                            | 3 0.08               |                       |  |
|                      | Air Parameter Posting                                                                                                    | Max: 0.1918                | 5 0.03               | Clear All             |  |
|                      |                                                                                                    | Min: 0.00191               | 6 0.01               |                       |  |
|                      | Sources     Wetershed Polycon                                                                                                    | Level Options              | 7 0.008              |                       |  |
|                      | Waterbody Polygon                                                                                                    | Mode: Natural              | 8 0.005              |                       |  |
|                      | Risk Receptors                                                                                                    |                            | 9 0.003              |                       |  |
|                      | ····· 🔹 Receptor ident.                                                                                                    | Level Count:               | 10 0.00191           |                       |  |
|                      |                                                                                                    | -                          | 1                    | Default               |  |
|                      |                                                                                                    | - Jefault Calculate >      |                      | Save                  |  |
|                      |                                                                                                    |                            | Palettes:            | ✓ Edit                |  |
|                      |                                                                                                    | Use Cut Off: 1.0           | Color Shades Between | Levels: 1             |  |
|                      | Help                                                                                                    |                            | Car                  | icel Apply <u>O</u> K |  |
|                      |                                                                                                    |                            |                      |                       |  |

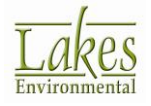

| Торіс                | Feature Description                                                                                                    |
|----------------------|----------------------------------------------------------------------------------------------------|
| Graphical<br>Options | Colored Contour Lines<br>Contour Lines can now be colored to match the contour level colors. This<br>option is available under the <b>Graphical Options – Smoothing</b> panel.<br>Contours can also be exported to <b>Google Earth</b> as Contour Lines only, as well. |
|                      |                                                                                                    |

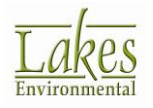

| Торіс                | Feature Description                                                                                                    |
|----------------------|----------------------------------------------------------------------------------------------------|
| Graphical<br>Options | Default Contour Shade Style Set to Transparent<br>Results contours will now default to the Transparent Shade Style after the model<br>is run. This change makes all lower-layer overlays (e.g., base maps) easier to see<br>beneath the results contours. Also, the Alpha Blend option was renamed to<br>Transparent option for easy understanding. |
|                      | Help <u>Cancel</u> Apply <u>O</u> K                                                                                                    |
| Edit                 | Options to Undo/Redo Changes<br>You can now Undo or Redo Move/Rotate/Resize changes to graphical model<br>elements (e.g., annotations) using the Edit   Undo and Edit   Redo options.<br>Edit View Import Expc<br>Undo Ctrl+Z<br>Redo Ctrl+Y                                                                                                    |

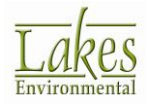

| Feature Description                                                                                                    |
|----------------------------------------------------------------------------------------------------|
| Risk Contours Panel<br>Added option to show/hide this toolbar via the View menu.<br>View Import Export Input Run Outp<br>Site Domain<br>Map Projection<br>Overlay Control<br>COPC Database<br>AIEC Database<br>Organ Effects Database<br>Yannotation Toolbar<br>Annotation Toolbar                                                                                                    |
| <ul> <li>Contour Color Ramp</li> <li>Tree View</li> <li>Air Parameter Contours Panel</li> <li>Risk Contours Panel</li> </ul>                                                                                                    |
| Added Features<br>The Plant Boundary dialog now include buttons to add, insert, delete row, and<br>delete all coordinate pairs.<br>Users can also export their Plant Boundary to *.rpb and *.xyz formats.<br>Plant Boundary Coordinates<br>Plant Boundary Coordinate [m] Y Coordinate [m] Add<br>hsert<br>V Coordinate [m] Y Coordinate [m] Add<br>hsert<br>Delete All<br>Delete All<br>Export |
|                                                                                                    |

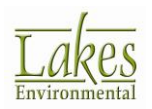

| Торіс       | Feature Description                                                                                                    |
|-------------|----------------------------------------------------------------------------------------------------|
| Preferences | Select Default Text Editor                                                                                                    |
|             | Users can now specify the default text editor for opening project input and output files under the <b>File   Preferences</b> options.                                                                                                    |
|             | You may choose between the two pre-defined text editors, <b>WordPad</b> and <b>Notepad</b> , or use the <b>User-Specified Editor</b> option to select any text editor installed on your machine.                                                 |
|             | <ul> <li>Preferences</li> <li>Settings</li> <li>General</li> <li>World Map Settings</li> <li>World Map Settings</li> <li>MS WordPad</li> <li>MS Notepad</li> <li>User-Specified Editor</li> <li>User-Specified Editor</li> <li>I tore</li> </ul> |
| Install     | Windows Compatibility & Installation Updates                                                                                                    |
|             | IRAP-h View Version 5 is compatible with 32-bit and 64-bit versions of Microsoft Windows 10, 8.1, & 8. In addition, the following changes were made in the product installation:                                                                 |
|             | • Firebird database updated from version 1.5 to version 2.1.3                                                                                                    |
|             | Crystal Reports updated from version 10 to version 11.5                                                                                                    |
| Install     | Web License Automatically Deactivated During Uninstall                                                                                                    |
|             | When IRAP-h View is uninstalled from the Windows Control Panel, the web license will be automatically deactivated if an internet connection was available during the uninstall.                                                                  |

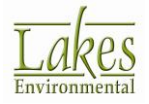